# DeepSeek V3 搭建个人知识库教程

#### 前置准备

注册一个 deepseek 账号并获取**密钥(api key)**, 后面 anythingLLM 会使用这个<mark>密钥</mark> 接入 deepseek

- 1. 打开 deepseek 官网: https://www.deepseek.com/
- 2. 点击右上角 **api** 开放平台, 登录或者注册一个新账号
- 3. 注册自己的账号,新注册的账号会赠送 10 元免费额度(约 500w tokens)
- 4. 点击 apikeys, 创建一个新的密钥, 并复制
- 5. 最后获取到的密钥类似: sk-xxxxxxxxxxxxxxx

| C deepseek | ▶ DeepSeek-R1 已没布并开题,性能时标 Ope                | mAl o1 正式版,在网页稿、APP 和 API 全面上线,点出查看详简。             | API 开放平台 / English |
|------------|----------------------------------------------|----------------------------------------------------|--------------------|
|            | dec<br><sub>探</sub>                          | PSCCK<br><sub>索未至之境</sub>                          |                    |
|            | <b>开始对话</b><br>免费与 DeepSeek-V3 对话<br>使用全新跟模型 | 获取手机 App<br>DeepSeek 官方推出的免费 AI 助手<br>授索写作词读解题翻译工具 |                    |

#### 下载并安装 anythingLLM

浏览器打开 anythingLLM 官网,选择对应的系统下载,下载完成后直接安装即可 anythingLLM 官方下载地址: <u>https://anythingllm.com/desktop</u>

AnythingLLM 是一款功能强大且高度可定制的企业级应用程序,允许用户将任何文档、资源或内容转化为上下文,以便与大型语言模型(LLM)进行交互,本地部署所有数据和会话均存储在本机上。

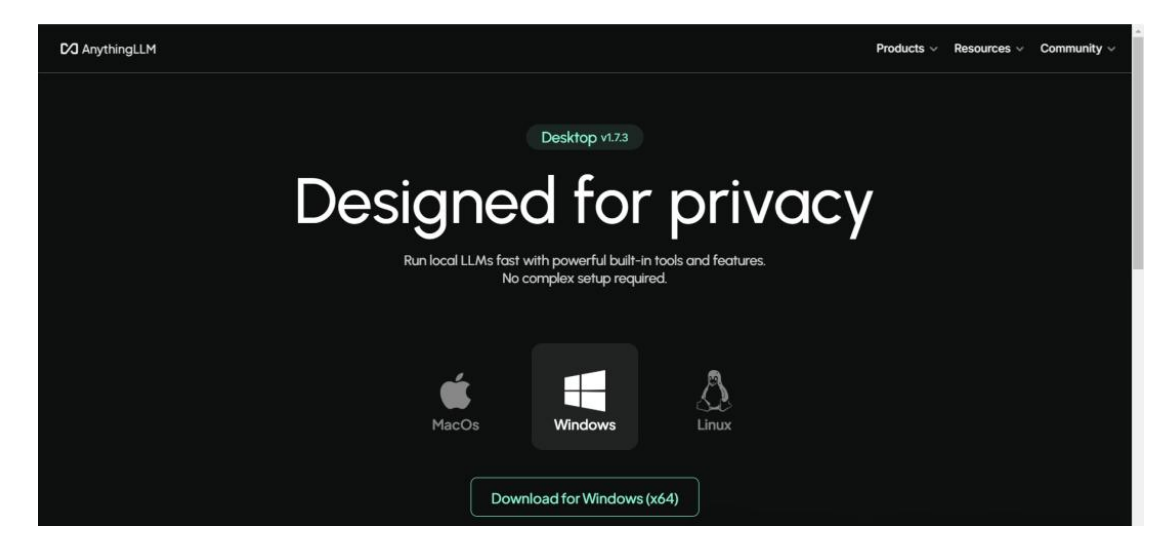

点击进入配置页面

## 选择 deepseek 作为 AI 提供商

在 LLM 首选项, LLM 提供商选择 deepseek, 输入前面获取到的 deepseek 密钥, 模型选择【deepseek-chat】

模型说明(Chat Model Selection):

deepseek-chat:即 deepseek-V3 模型,响应快,价格相对便宜

deepseek-reasoner:即 deepseek-R1 推理模型,思维比较缜密,思考时间长,效果最好,费用较高

|                               |   |                                                                                | VI.7. |
|-------------------------------|---|--------------------------------------------------------------------------------|-------|
| िंग Anything LLM<br>छिद्य     |   | LLM 首选项<br>这些是您首选的LLM 聊天和嵌入蛋供商的凭原和设置。重要的是,这些密钥是最新的和正确的,否则 AnythingLLM 将无法正常运行。 |       |
| ◎ 人工智能提供商                     | ~ | LLM提供商                                                                         |       |
| 向量数据库<br>Embedder 普选项<br>文本分割 |   | Run DeepSeek spowerfulLLMs.                                                    |       |
| 语音和讲话<br>转录模型                 |   | API Key Chat Model Selection<br>deepseek-chat ~                                |       |
| ② 管理员 同 代理技能                  | > |                                                                                |       |
| Community Hub                 | > | 在此输入从deepseek获取的apikey                                                         |       |
| ② 外观<br>□ 工具                  | > |                                                                                |       |
| 联系支持<br>隐私与数据                 |   |                                                                                |       |
|                               |   |                                                                                |       |
|                               |   |                                                                                |       |

## 创建自己的工作区

返回首页, 在左上角点击新工作区, 建立一个自己的工作区, 输入工作区名称

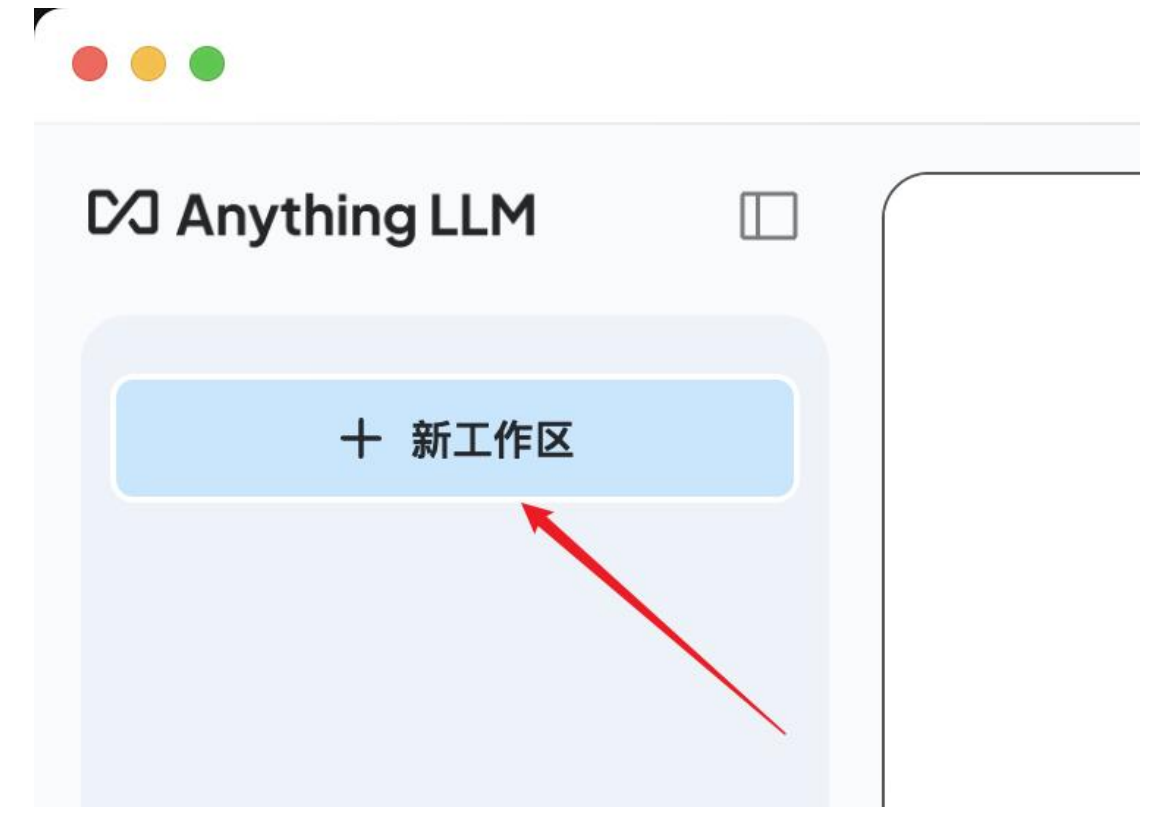

创建后的工作区如下:

# 

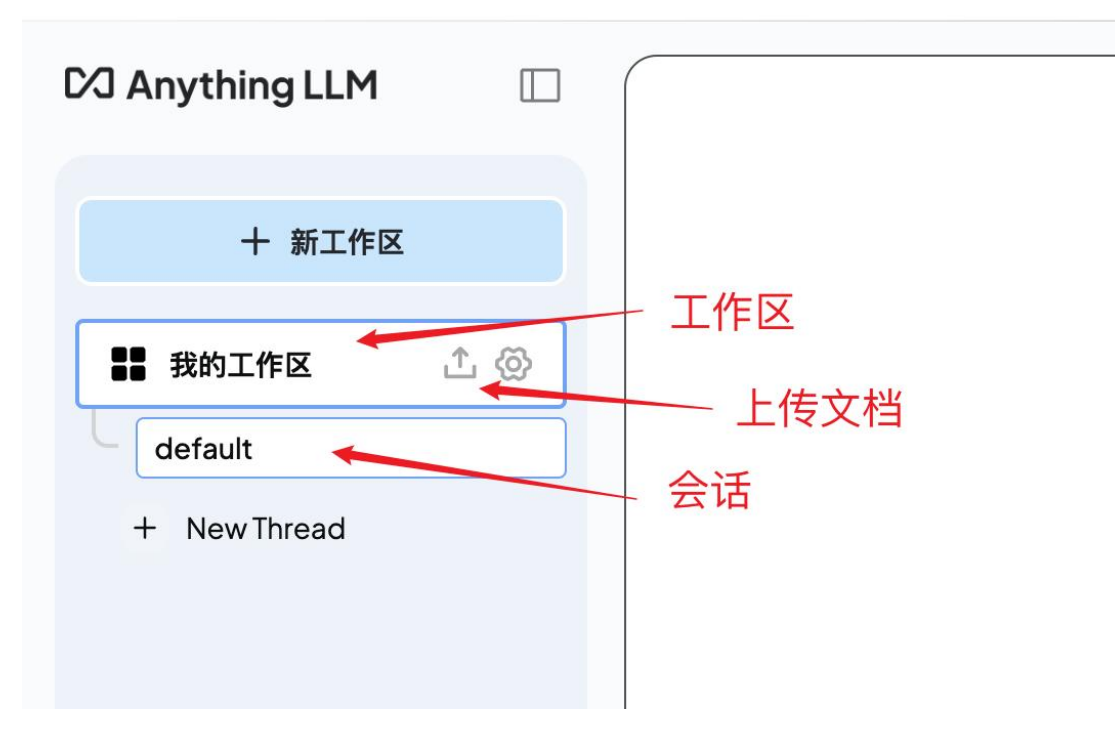

## 导入文档

点击导入文档,进入文档管理界面,拖拽文档/电子书/会议纪要/论文等所有碎片化内 容

|                  |                       | Docume                                              | nts Data Connectors |              |  |
|------------------|-----------------------|-----------------------------------------------------|---------------------|--------------|--|
| My Documents     | Q Search for document | + New Folder                                        | 我的工作区               |              |  |
| Name             |                       |                                                     | Name                |              |  |
| 🔾 🗠 🖿 custom-dor | cuments               |                                                     |                     |              |  |
| 🔲 🗋 热尔韦原则.pdf    | 2                     |                                                     |                     |              |  |
|                  | Move to Workspace     | 8                                                   | ¢                   | No Documents |  |
| suppo            | Move to Workspace     | ■<br>点击选择文件<br>drop 或者把文件拖到这里<br>lo files.and more! | <b>↓</b>            | No Documents |  |
| suppo            | Move to Workspace     | ■<br>点击选择文件<br>drop 或者把文件拖到这里<br>lo files.and more! | \$                  | No Documents |  |

选择已经导入的文档,点击导入工作区并保存

| unything | ШМ                                                                                                    | Docume                | ents Data Connect | ors   |              |   |
|----------|----------------------------------------------------------------------------------------------------|-----------------------|-------------------|-------|--------------|---|
|          | MyDocuments Q Search for document                                                                                               | + New Folder          |                   | 我的工作区 |              | × |
|          | Name                                                                                                    |                       | (                 | Name  |              |   |
|          | □ ~ 🖿 custom-documents                                                                                                    |                       |                   |       |              |   |
|          | 📾 📓 热尔韦原则.pdf                                                                                                    |                       |                   |       |              |   |
|          | Move to Workspace 😆 😂                                                                                                    |                       | ţ                 |       | No Documents |   |
|          | Click to upload or drag and drop supports text files, csv's, spreadsheets, audio files, and                                     | morel                 |                   |       |              |   |
|          | or submit a link                                                                                                    |                       |                   |       |              |   |
|          | https://example.com                                                                                                    | Fetch website         |                   |       |              |   |
|          | These files will be uploaded to the document processor running on this<br>These files are not sent or shared with a third party | AnythingLLM instance. |                   |       |              |   |

看到出现以下提示,表示文档导入完成,系统正在对文档进行解析

| i | Updating workspace | × |  |
|---|--------------------|---|--|
|   |                    |   |  |

#### 导入成功的文档可以在右侧窗口看到

| My Documents Q Search for docu                                              | ment + New Folder                                 | 我的工作区         |      |
|-----------------------------------------------------------------------------|---------------------------------------------------|---------------|------|
| Name                                                                        |                                                   | O Name        |      |
| □ ~ 🖿 custom-documents                                                      |                                                   | ○ ■ 热尔韦原则.pdf | \$ 5 |
|                                                                             | ÷                                                 |               |      |
| Circk to upload or d<br>Supports text files, cervis, spreadth               | Frag and drop<br>eets, audio Nes, and more!       | ÷             |      |
| Circk to upload or d<br>Supports text files, cav's, spreadsh<br>or submit a | rag and drop<br>eets, audo Mes, and morel<br>link | ÷             |      |

#### 开始聊天

至此,所有准备工作已经完成,返回页面,点击【New Thread】试一试吧

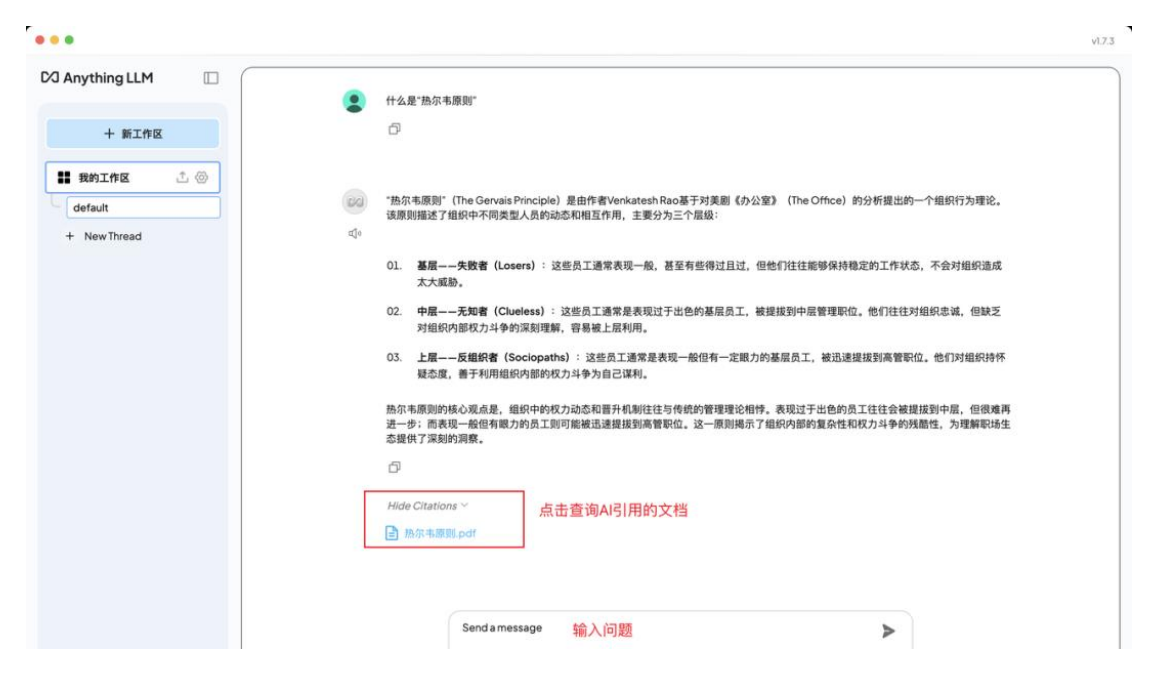

更多AI工具可直接访问:https://www.faxianai.com/ Deepseek满血版入口:https://www.faxianai.com/ai/6039.html

#### 免责申明:

- 1. 本资料来源于网络公开渠道,版权 归属版权方:
- 2. 本资料仅限会员学习使用,如他用 请联系版权方:
- 3. 会员费用作为信息收集整理及运营 之必须费用;
- 4. 如侵犯您的合法权益,请联系客服 微信将及时删除。

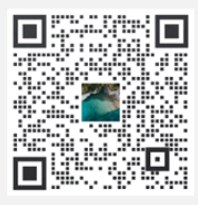

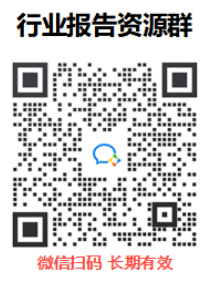

- 1. 进群福利:进群即领万份行业研究、管理方案及其 他学习资源,直接打包下载
- 2. 每日分享: 6+份行业精选、3个行业主题
- 3. 报告查询: 群里直接咨询, 免费协助查找
- 4. 严禁广告: 仅限行业报告交流,禁止一切无关信息

#### 知识星球 行业与管理资源

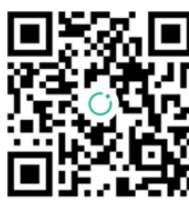

专业知识社群:每月分享10000+份行业研究报告、商业计划、 市场研究、企业运营及咨询管理方案等,涵盖科技、金融、 教育、互联网、房地产、生物制药、医疗健康等;已成为投 资、产业研究、企业运营、价值传播等工作助手。

微信扫码 行研无忧